## Getting Setup with the Starter File

The starter file can be downloaded using this link: https://statsplus.net/tgs/files/TheGrandestSalami.lg.zip

The zip contains a folder called TheGrandestSalami.lg. Drag this folder to your OOTP saved\_games directory. If you don't know where to locate that, open up OOTP and then click the Load Game button, which opens a new menu with all of your saves. At the bottom is a button called "Open Folder" which should open an Explorer or Finder window (Windows/Mac) with all of your saves that should end in either .pt or .lg depending on if you play Perfect Team or just offline saves. You can then then drag the TheGrandestSalami.lg from the zip into this folder.

Once the starter file is in the right location, open up OOTP (or close the Load Game window) and then open the Load Game window, and you should see TheGrandestSalami in the list of saves.

Load the save and then you'll be greeted with a list of GMs to select from. Use The Grandest Spectator for the time being.

Download the latest file from the server using the File Menu -> Online League -> Download Latest League File.

After the file is on the correct date (check #file-updates for the correct date), use the Manager Menu -> Other Human Managers -> Select Active Manager menu to switch to your general manager using the temp password that you were given.

Update your password using the Manager Menu -> Manager Options menu.

You can then export using either:

File Menu -> Online League -> Export Your Team via FTP

OR

Manager Menu -> GM and Manager Actions -> Export Team via FTP

## StatsPlus

After getting the file setup on your computer, go to our StatsPlus page (<u>https://statsplus.net/tgs/</u>) and then login using your Discord account in the upper right.

After you login, go to your preferences in the upper right, and then enable "Slack/Discord Message on Export." If you do not do this, there is no log created to troubleshoot any export issues that you may encounter. **Warning**: Admins do not have time to troubleshoot export issues for GMs that fail to turn this setting on, and any exports that "do not go through" will be attributed to user error.

Once you are logged into S+ with your Discord account, let one of the league admins know and they will link your team to your Discord account.

## Sim Schedule

During the season: Sunday (varies), Tuesday, Wednesday, and Thursday (generally around 6pm ET but can vary +/- two hours generally)

## **Discord Channels of Note**

**#announcements**: Where league admins post import information for the league, as well as when sims occur and new files are uploaded. The channel topic is generally updated with the next sim date and approximate time.

**#file-updates:** An automated message is posted when a new file has been uploaded to StatsPlus. GMs can turn on automatic notifications for this channel if they want.

**#website-updates:** Automated messages are posted when Statsplus has been updated with the latest league database (every sim), or when HTML reports have been updated (less frequently but about once a month game time).

#amatuer-draft: Automated messages are posted when the league is drafting on Statplus.

**#completed-trades:** Both automated and manual messages related to trades. Automated messages from Statplus when a trade is agreed to on the platform (the only way a trade should be submitted). GMs should post messages related to Rule 5 returns, and independent league player contract purchases.

**#league-highlights:** Automated messages from the Statsplus desktop app appear here during simulations.

**#trainiers-office:** Automated messages from the Statsplus desktop app related to player injuries appear here. Day-to-day injuries are generally skipped, but this depends on the configuration of the desktop app of the person running the simulations. It will be common for duplicate injury posts to happen throughout the sim as different people run sims throughout the season.